## **MyPayments Plus Instructions for Returning Families**

|                             |                                                                                                  | 1.          | Go to www.mypaymentsplus.com                 |             |            |
|-----------------------------|--------------------------------------------------------------------------------------------------|-------------|----------------------------------------------|-------------|------------|
| Home                        |                                                                                                  | 2.          | Log in to your account                       |             |            |
| Make a Payment              |                                                                                                  | 3.          | Click Manage Account then Manage             | Notificatio | ons on the |
| View Balances               |                                                                                                  |             | left hand side of the home screen            |             |            |
| View History                |                                                                                                  | 4.          | Be sure <u>all</u> your students are listed* |             |            |
| Manage Account              |                                                                                                  | 5.          | Be sure the General box beside ea            | ich name i  | s checked  |
| ParentSavings <sup>SM</sup> | Manage Notifications                                                                             | <b>√</b> 6. | Verify your email                            |             |            |
| Sign Out                    | Manage Auto Pay                                                                                  | 7.          | Scroll down and click Save Changes           |             |            |
| Signout                     |                                                                                                  |             |                                              |             |            |
|                             |                                                                                                  |             |                                              |             |            |
|                             |                                                                                                  |             |                                              |             |            |
|                             | Your Low Balance Notifications                                                                   |             |                                              |             |            |
|                             | You can be notified via email when an account balance drops below a minimum                      |             |                                              |             |            |
|                             | amount. Email notifications will be sent to Parent@caschools.us                                  |             |                                              |             |            |
|                             | To enable Low Balance Notifications for an account, check the check box next                     |             |                                              | t to the    |            |
|                             | account name. Select the minimum amount the account balance may have before<br>you are notified. |             |                                              | pefore      |            |
|                             |                                                                                                  |             |                                              |             |            |
|                             | Jane Smith                                                                                       | _           |                                              |             |            |
|                             | Accounts                                                                                         |             |                                              |             |            |
|                             | Notify me when t                                                                                 | his accou   | unt balance drops below: 5.00                |             |            |
|                             |                                                                                                  |             |                                              |             |            |
|                             | John Smith                                                                                       |             |                                              |             |            |
|                             | Accounts                                                                                         |             |                                              |             |            |
| C C                         | Notify me when t                                                                                 | his accou   | int balance drops below: 5.00                |             |            |
|                             |                                                                                                  |             |                                              |             |            |
|                             |                                                                                                  |             | Save C                                       | hanges      |            |
|                             |                                                                                                  |             | - Save C                                     | nunges      |            |

\*If you need to add a student, just click the manage student button under the manage account tab and add the student using the student ID (not Lunch PIN) from the email the cafeteria sent to you.

If you forgot your username or password, please click 'forgot password' button and follow the instructions:

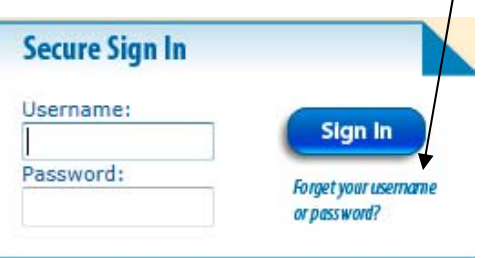